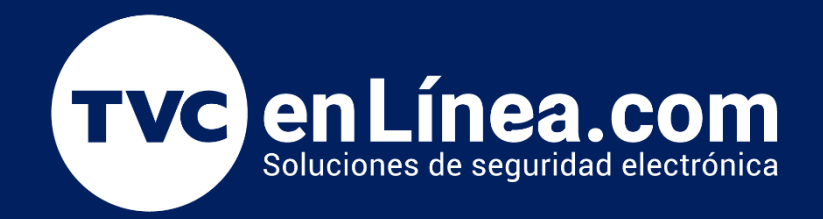

## Manual de instalación Firmware para apertura desde Web Service **Cámara BL852Q38ALP LPR**

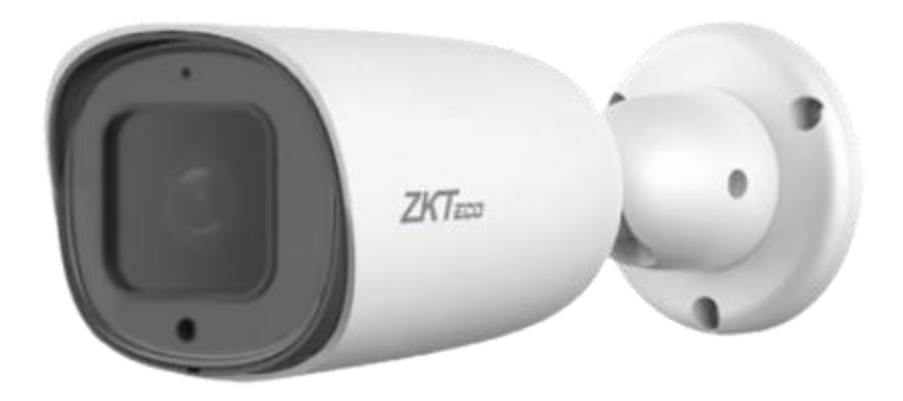

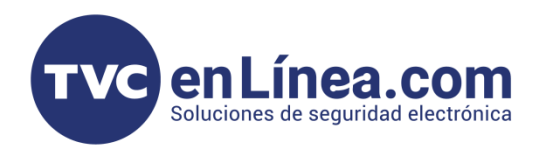

Link de archivos de descarga (Firmware) Apertura desde el Web Servise

• LINK: https://soporte.tvc.mx/Ingenieria/ZK/SOFTWARE/FirmwareBL852Q38ALPAperturas.rar

## Actualización general

- Cargar FirmWare.
- Verificación de zona geográfica.
- Prueba de apertura.

## Instalación

## Actualización - Firmware para apertura desde WebService.

Nota: Esta actualización volverá a valores de fabrica la cámara y borrara todo el registro y base de datos.

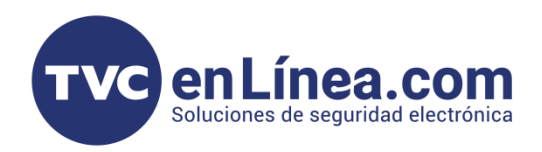

Con este firmware podremos hacer aperturas desde el Web Service en caso de que se requiera un pase directo para emergencias.

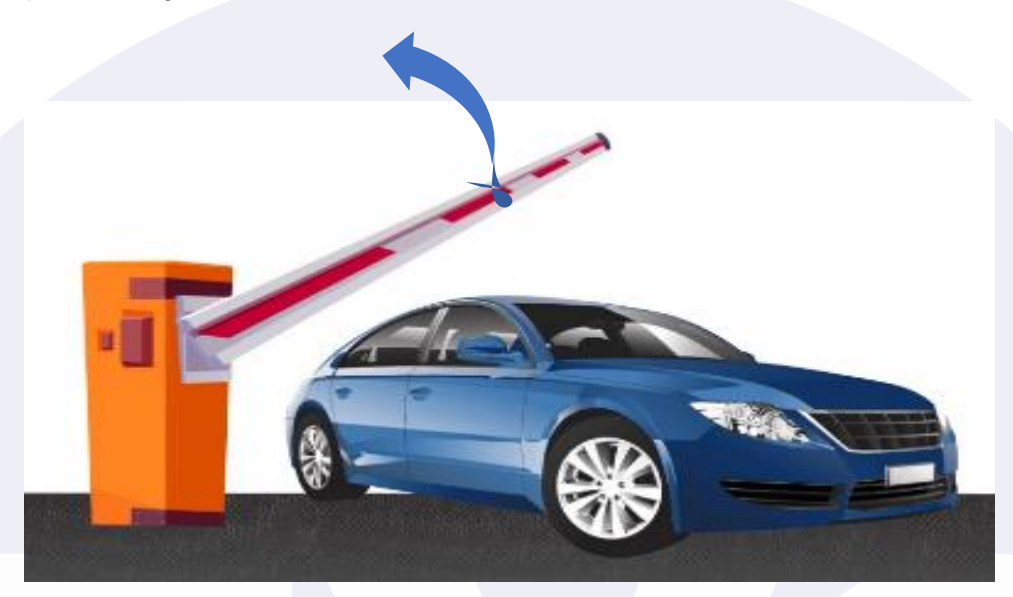

Apertura directa para pase directo con Web Service

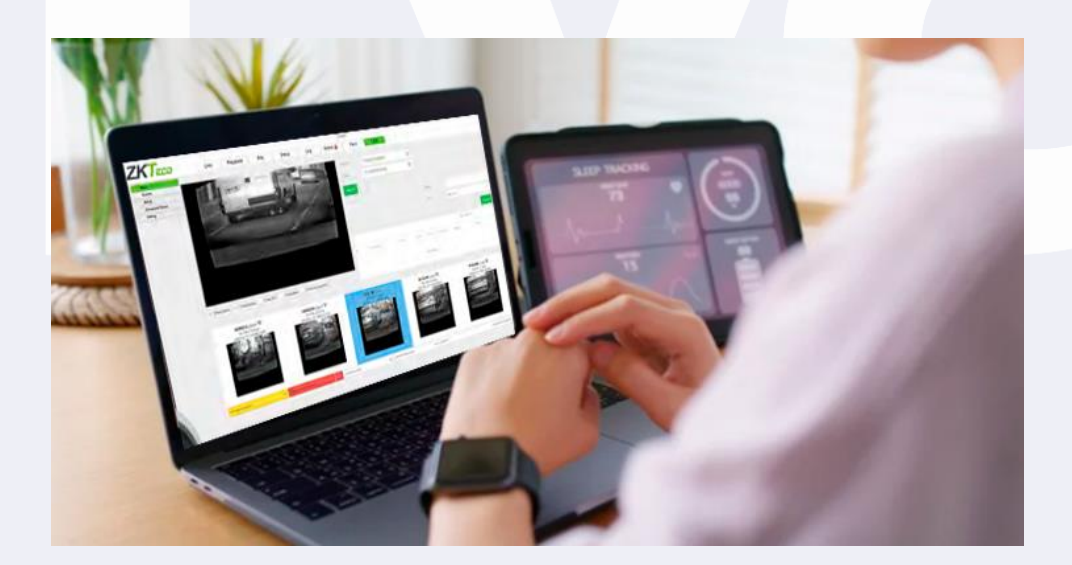

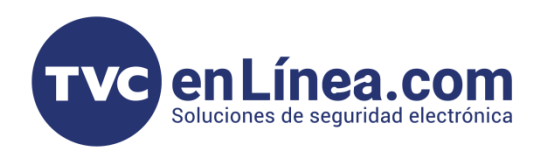

1- Nos Vamos a la ruta donde cargamos archivos de actualización que es: Parámetros – Mantenimiento – búsqueda

| ZKTECO         | Previsualizar Reproducción Archivos Parámetros LPR                                                                                                    |
|----------------|----------------------------------------------------------------------------------------------------|
| Equipo         | Actualización Auto Reiniciar Restaurar Opciones de Desarrollador Búsqueda                                                                                  |
| Audio y video  | Archivo                                                                                                    |
| Red            | Búsqueda Actualizar<br>Tip: Para asegural estabilidad del dispositivo, no se recomienda actualizar a versiones anteriores. En caso de tener requerimientos |
| Alarma         |                                                                                                    |
| IVA            |                                                                                                    |
| Almacenamiento |                                                                                                    |
| Mantenimiento  |                                                                                                    |
|                |                                                                                                    |
|                |                                                                                                    |
|                |                                                                                                    |

2- Cargar el FW nuevo - versión 20230625 - 4.7.1.92

| Equipo         | Actualización Auto Reiniciar Restaurar Opciones de Desarrollador Búsqueda                                                                                                    |
|----------------|----------------------------------------------------------------------------------------------------|
| Audio y video  | Archivo 20230625-ZKT-ZKEULPR-H16CV5_D91_R56_FR-AUTO-ukcs-512M-rpu.update                                                                                                    |
| Red            | Búsqueda Actualizar<br>Tip: Para asegurar la estabilidad del dispositivo, no se recomienda actualizar a versiones anteriores. E caso de tener requerimientos especiales, contacte con el fabri |
| Alarma         |                                                                                                    |
| IVA            |                                                                                                    |
| Almacenamiento |                                                                                                    |
| Mantenimiento  |                                                                                                    |
|                |                                                                                                    |

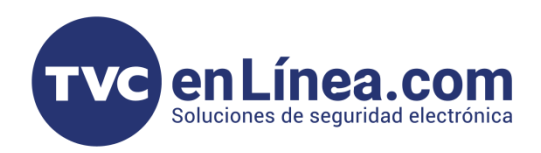

|                | · · ·            |                |           |                           |          |  |
|----------------|------------------|----------------|-----------|---------------------------|----------|--|
| Equipo         | Actualización    | Auto Reiniciar | Restaurar | Opciones de Desarrollador | Búsqueda |  |
| Audio y video  | $\left( \right)$ | 88%            |           |                           |          |  |
| Red            |                  |                |           |                           |          |  |
| Alarma         |                  |                |           |                           |          |  |
| IVA            |                  |                |           |                           |          |  |
| Almacenamiento |                  |                |           |                           |          |  |
| Mantenimiento  |                  |                |           |                           |          |  |

- 3- Después de la actualización el dispositivo se reinicia.
- 4- Confirmamos que se ha actualizado correctamente.

| ZKTzco         | Previsualizar Reproducción Archivos Parámetros LPR                           |
|----------------|------------------------------------------------------------------------------|
| Equipo         | Información de Dispositivo Ajustes PTZ Ajustes de Tiempo Gestión de Usuarios |
| Audio y video  | Nombre IPC                                                                   |
| Red            | Serial No 05469992992200348b3f                                               |
| Alarma         | Hardware V4.0                                                                |
| IVA            | Guardar                                                                      |
| Almacenamiento |                                                                              |
| Mantenimiento  |                                                                              |
|                |                                                                              |

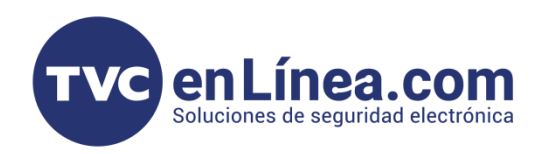

5- Cuando reiniciemos nos pedirá configurar el país y zona geográfica:

Seleccionamos North America & Central / México.

| Principal                           |                                                 | Bernun C                  |         |
|-------------------------------------|-------------------------------------------------|---------------------------|---------|
| Listas                              |                                                 | necargar 3                | ervicio |
| Configuración                       |                                                 |                           | _       |
| Evidencia<br>Configuración autorada | Región:                                         | North America & Central   | *       |
| Auditoría                           | Participante das                                | Europe                    |         |
| Debug                               | Pais o estado:                                  | South America & Central   |         |
|                                     | Modo:                                           | Marth Smarin & Control    |         |
|                                     |                                                 | non n Anterica co Central |         |
|                                     | Resolución:                                     | A33                       |         |
|                                     |                                                 | Africa                    |         |
|                                     | Mostrar POI                                     | Oceania                   |         |
|                                     | Mostrar ROI                                     |                           | -       |
|                                     | Montron Corrilon                                |                           |         |
|                                     | Mostral Garnes                                  |                           |         |
|                                     | <ul> <li>Detección de cruce de linea</li> </ul> |                           |         |
|                                     | P Detection de cruce de línea                   |                           |         |
|                                     | Consigned aventades                             |                           |         |
|                                     | <ul> <li>Opciones avanzadas</li> </ul>          |                           |         |
|                                     |                                                 |                           |         |
|                                     |                                                 |                           |         |
|                                     |                                                 |                           |         |
|                                     |                                                 |                           |         |

| <b>ZKTeco</b> Previ                 | isualizar Reproducción | Archivos Pará | arámetros LPR                                   |
|-------------------------------------|------------------------|---------------|-------------------------------------------------|
| Principal<br>Listas                 |                        |               |                                                 |
| Configuración                       |                        |               |                                                 |
| Evidencia<br>Configuración avanzada | Región:                |               | North America & Central                         |
| Auditoría                           | País o estado:         |               | Mexico 🗶                                        |
| Debug                               | Modo:                  |               |                                                 |
|                                     | Resolución:            |               | <ul> <li>1280x720</li> <li>1920x1080</li> </ul> |
|                                     | Mostrar ROI            |               |                                                 |
|                                     | Mostrar Carriles       |               |                                                 |
|                                     | Detección de cruce     | de linea      |                                                 |
|                                     |                        | 0             |                                                 |

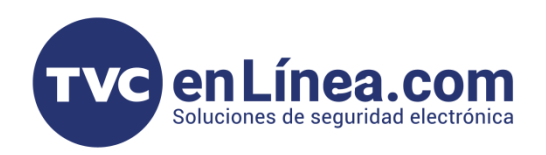

6- Importante recargar servicio después de actualizar el archivo.

| ZKTECO Prev            | isualizar Reproducción Archivos Parámetros LPR | <u>ې</u> ۹        |
|------------------------|------------------------------------------------|-------------------|
| Principal              |                                                |                   |
| Listas                 |                                                | Recargar Servicio |
| Configuración          |                                                |                   |
| Evidencia              | Opciones avanzadas                             |                   |
| Configuración avanzada |                                                |                   |
| Debug                  | Opciones visuales                              |                   |
|                        |                                                |                   |
|                        | <ul> <li>Opciones de registros</li> </ul>      |                   |
|                        | Declarace de sussade                           |                   |
|                        | P Opciones de purgado                          |                   |
|                        | Opciones de latido                             |                   |
|                        |                                                |                   |
|                        | Opciones de mantenimiento                      |                   |
|                        |                                                |                   |
|                        |                                                |                   |

7- Ya que esten reiniciados los servicios Realizamos pruebas de apertura.

| rincipal                 |                                                                                                    |                                                                                                    |                                                                                 |                  |                                                                               |                                                    |                                                     |                                                                 |        |           |                                      |                                             |
|--------------------------|----------------------------------------------------------------------------------------------------|----------------------------------------------------------------------------------------------------|---------------------------------------------------------------------------------|------------------|-------------------------------------------------------------------------------|----------------------------------------------------|-----------------------------------------------------|-----------------------------------------------------------------|--------|-----------|--------------------------------------|---------------------------------------------|
| istas                    | TANKA B                                                                                                    |                                                                                                    |                                                                                 | AFA CONTRACT     | 124                                                                           | Desde                                              | 20/12/2023 00:00                                    | .00                                                             |        | Matrícula |                                      |                                             |
| onfiguración<br>ridencia | termina and                                                                                                   |                                                                                                    | -                                                                               |                  |                                                                               | Hasta                                              | 20/12/2023 23:59:                                   | 59                                                              |        | Lista     | all plates                           |                                             |
| nfiguración avanzada     | a second                                                                                                    | Live.                                                                                                    | mar 1                                                                           |                  |                                                                               |                                                    |                                                     |                                                                 |        |           | an preses                            |                                             |
| ditoría                  |                                                                                                    | - 102                                                                                                    | - michen                                                                        | States -         |                                                                               | Open                                               | Buscar                                              |                                                                 |        | Carril    | Seleccionar                          |                                             |
| iug                      | State Cont                                                                                                    | A CONTRACTOR OF THE OWNER                                                                                                    | mana .                                                                          |                  |                                                                               |                                                    |                                                     |                                                                 |        |           | 0.0                                  |                                             |
|                          | -                                                                                                    |                                                                                                    | Welling Constitution                                                            | Part and         | The wat                                                                       |                                                    |                                                     |                                                                 |        |           | Q Buscar                             |                                             |
|                          | -                                                                                                    | and a state of the                                                                                                    |                                                                                 |                  |                                                                               | ID                                                 | Fecha                                               | Matricula                                                       | Carril | Sentido   | Conf. Al                             | tura País o estado                          |
|                          |                                                                                                    |                                                                                                    |                                                                                 | - Ca.            | 11                                                                            | -                                                  |                                                     |                                                                 |        |           |                                      |                                             |
|                          | ✓ Mostrar ma                                                                                                  | trículas 🗸 Mostrar estado                                                                                                    | Mostrar ROI                                                                     | Mostrar Carriles | Patrón                                                                        |                                                    |                                                     |                                                                 |        |           |                                      |                                             |
|                          | ✓ Mostrar ma                                                                                                  | trículas 🗹 Mostrar estado<br>Fecha                                                                                                    | Mostrar ROI<br>Matrícula                                                        | Mostrar Carriles | Patrón<br>Sentido                                                             | Conf.                                              | Altura(px)                                          | País o estado                                                   | La     | ita       | Ima                                  | gen                                         |
|                          | Mostrar ma                                                                                                    | trículas V Mostrar estado<br>Fecha<br>09:12:37:946 20/12/2023                                                                                                    | Mostrar ROI<br>Matrícula<br>RZ43775                                             | Mostrar Carriles | Patrón<br>Sentido<br>Sin Sentido                                              | Conf.<br>87.61                                     | Altura(ps)<br>25.57                                 | País o estado<br>Poland                                         | La     | sta       | Ima                                  | pen<br>37775                                |
|                          | Mostrar ma                                                                                                    | trículas V Mostrar estado<br>Fecha<br>09:12:37:946 20/12/2023<br>09:12:27.679 20/12/2023                                                                                  | Mostrar ROI<br>Matrícula<br>RZ43775<br>RZ2136G                                  | Mostrar Carriles | Patrón<br>Sentido<br>Sin Sentido<br>Sin Sentido                               | Conf.<br>87.61<br>89.48                            | Altura(px)<br>25.57<br>24.25                        | País o estado<br>Poland<br>Poland                               | La     | sta -     | RZ 4                                 | gen<br>37775<br>1366                        |
|                          | ✓ Mostrar ma<br>1D ↓<br>108<br>107<br>106                                                                     | trículas ✓ Mostrar estado<br>Fecha<br>09:12:37:946 20/12/2023<br>09:12:27.679 20/12/2023<br>09:12:09:510 20/12/2023                                                       | Mostrar ROI<br>Matricula<br>RZ43775<br>RZ2136G<br>RZ45740                       | Mostrar Carriles | Patrón<br>Sentido<br>Sin Sentido<br>Sin Sentido<br>Sin Sentido                | Conf.<br>87.61<br>89.48<br>86.76                   | Altura(px)<br>25:57<br>24:25<br>22:44               | Pais o estado<br>Poland<br>Poland<br>Poland                     | Lit    | ita -     | Ina<br>RZ 4<br>RZ 2<br>RZ 4          | pen<br>3775<br>1386<br>5740                 |
|                          | Mostrar ma<br>1D 4<br>108<br>107<br>106<br>105                                                                | trículas ✓ Mostrar estado<br>Fecha<br>09:12:37:946 20/12/2023<br>09:12:27.679 20/12/2023<br>09:12:59.510 20/12/2023<br>09:11:58.842 20/12/2023                            | Mostrar ROI<br>Matricula<br>RZ43775<br>RZ2136G<br>RZ45740<br>RZE64LM            | Mostrar Carriles | Patrón<br>Sentido<br>Sin Sentido<br>Sin Sentido<br>Sin Sentido<br>Sin Sentido | Cont.<br>87.61<br>89.48<br>86.76<br>94.55          | Atura(pa)<br>2557<br>2425<br>2244<br>34.12          | Pais o estado<br>Poland<br>Poland<br>Poland<br>Poland           | Li     | ta I      | RZ 4<br>RZ 2<br>RZ 4<br>RZ 7<br>RZ 4 | 944<br>3775<br>1346<br>5740<br>64LM         |
|                          | <ul> <li>Mostrar ma</li> <li>ID 4</li> <li>108</li> <li>107</li> <li>106</li> <li>105</li> <li>104</li> </ul> | trículas ✓ Mostrar estado<br>Fecha<br>09:12:37:946 20/12/2023<br>09:12:27.679 20/12/2023<br>09:12:09.510 20/12/2023<br>09:11:58.842 20/12/2023<br>09:11:49.830 20/12/2023 | Mostrar ROI<br>Matrícula<br>RZ43775<br>RZ2136G<br>RZ45740<br>RZE64LM<br>RZE64LM | Mostrar Carriles | Patrón<br>Sentido<br>Sin Sentido<br>Sin Sentido<br>Sin Sentido<br>Sin Sentido | Conf.<br>87.61<br>89.48<br>86.76<br>94.55<br>88.15 | Atura(pa)<br>2557<br>2425<br>2244<br>34.12<br>30.12 | Pais o estado<br>Poland<br>Poland<br>Poland<br>Poland<br>Poland | La     | ta 2      | RZ 4<br>RZ 2<br>RZ 4<br>RZE<br>RZE   | 944<br>3775<br>1346<br>5740<br>64LM<br>8219 |

**NOTA:** Tomar en cuenta que cuando se instala esta actualización de firmware los parámetros de configuración se regresan a estado de fábrica lo cual se quitara algún perfil de configuración.